# ИНТЕРНЭТИЙН СҮЛЖЭЭНД СУУРИЛСАН ДОТУУР ХОЛБООНЫ ҮЙЛЧИЛГЭЭ

(Хэрэглэгчийн гарын авлага)

#### ЭНГИЙН ТОХИРГОО ХИЙХ ЗААВАР

- 1. Дугаарын тохиргоо
- 2. Гарах ярианы тохиргоо
- 3. Орох ярианы тохиргоо
- 4. Дотуур холбооны тохиргоо
- 5. Факсын тохиргоо
- 6. Телефон хурлын тохиргоо

## Вэбээр тохиргоо хийх

IPPBX тохиргоо хийхийн тулд танд дараах зүйлс хэрэгтэй.

- IPPBX-ын IP хаяг
- IPPBX рүү хандах эрх
- ІРРВХ рүү хандах боломжтой сүлжээнд байгаа компьютер
- Вэб броузер (Firefox-ыг ашиглавал илүү тохиромжтой)
- Мобинэтфоны дугаар болон нууц үг

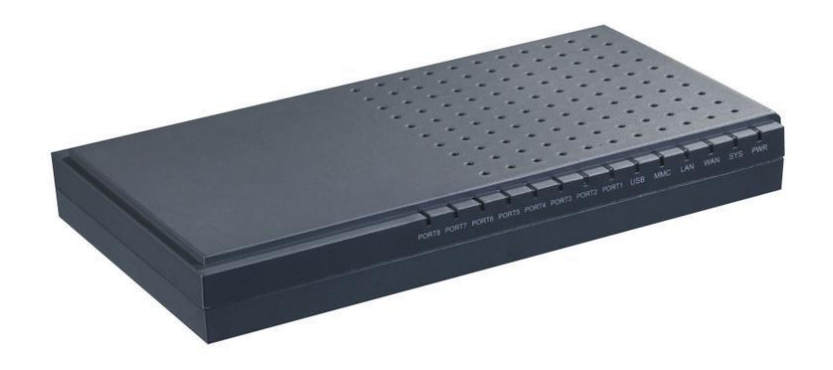

Вэб броузераа нээгээд IPPBX-ны IP хаягийг бичээд хандах эрхээрээ login хийж орно.

Шинээр тохируулж байгаа тохиолдолд IPPBX-ны WAN портыг компьютертэй холбож компьютерийн IP хаягийг 192.168.1.Х байхаар тохируулна. Вэб броузераа нээж IPPBX-ны default IP хаяг болох 192.168.1.100-ийг бичээд default username: admin password: atcom гээд login хийж орно.

| ATCOM        |                                |
|--------------|--------------------------------|
| [] Home      | Welcome                        |
| Please login | Asterisk™ Configuration Engine |
|              | Username:                      |
|              | Password:                      |

Амжилттай нэвтэрсэн тохиолдолд дараах цонх гарч ирэх бөгөөд *System status* хэсэгт одоо байгаа төлөвийг харах боломжтой. Өөрчлөлт хийсний дараа дэлгэцийн баруун дээд буланд байгаа *Apply Changes* дарж тохиргоог хадгална.

| ATCOM                                                 |                                                                                                    |                  |                | Apply Changes                  |
|-------------------------------------------------------|----------------------------------------------------------------------------------------------------|------------------|----------------|--------------------------------|
| ] System Status                                       | System Status 🗘                                                                                    |                  |                |                                |
| Please click on a panel to<br>manage related features | System Status           Uptime : 09:33:25 up 1:33, load average: 0.04, 0.06, 0.00           Trunks |                  |                | 0.00                           |
|                                                       | Status Trunk                                                                                       | Type Username    | Port/He        | ostname/IP                     |
|                                                       |                                                                                                    | Confere          | nce Rooms      |                                |
| [] Trunks                                             |                                                                                                    |                  | 200            |                                |
| [] Outgoing Calling Rules                             |                                                                                                    | N                | lot in use     |                                |
| [] Dial Plans                                         |                                                                                                    |                  | Enternalisme   |                                |
| [] Users                                              |                                                                                                    | Free Busy        | UnAvailable    | Ringing                        |
| [] Ring Groups                                        | Extension                                                                                          | Namo/Labol       | Status         | Тиро                           |
| 🖸 Music On Hold                                       |                                                                                                    | user100          | Messages : 3/0 | SIP Liser                      |
| [] Call Queues                                        | 101                                                                                                | user100          | Messages : 0/0 | SID Lloor                      |
| [] Voice Menus                                        | 101                                                                                                | user101          | Messages : 1/0 | SIF User                       |
| 🖸 Time Intervals                                      | 102                                                                                                | user102          | Messages . 170 | SIP User                       |
| [] Incoming Calling Rules                             | 104                                                                                                | user104          | Messages : 0/0 | IAX User, Analog User (Port 1) |
| [] Voicemail                                          | 400                                                                                                | user 104         | Wessages . 0/0 | Ping Group                     |
| [] Conferencing                                       | 301                                                                                                | Start tact       |                | Vaice Menu                     |
| [] Follow Me                                          | 300                                                                                                | Check Voicemaile |                | VoiceMailMain                  |
| [] Directory                                          | *No Extension assigned                                                                             | Dial by Names    |                | Directory                      |
| C Call Features                                       | The Extension assigned                                                                             | Dial by Hames    |                | Directory                      |

# 1. Дугаарын тохиргоо

| ATCOM                                                                                                    |                                                                                           |                           |
|----------------------------------------------------------------------------------------------------|-------------------------------------------------------------------------------------------|---------------------------|
| [] System Status                                                                                                    | Manage SIP & IAX trunks 💠                                                                 |                           |
| C3 Trunks<br>Trunks are outbound lines<br>used to allow the system to<br>make calls to the real world.<br>Trunks can be VoIP lines or<br>traditional telephony lines. | Analog Trunks     Service Providers     VOIP Trunks <ul> <li>New SIP/IAX Trunk</li> </ul> | No SIP/IAX Trunks defined |
|                                                                                                    |                                                                                           |                           |

Шинээр тохиргоо хийхийн тулд *Trunks-> VoIP Trunks->New SIP/IAX trunk* руу орж дараах зурагт үзүүлсэнээр тохируулаад *Add* болон *Apply Changes* дарна.

| Create New SIP/IAX trunk | x               |
|--------------------------|-----------------|
| Туре:                    | SIP 🗸           |
| Provider Name 🛈:         | Mobinet         |
| Hostname :               | 202.131.253.177 |
| Username :               | 75XXXXXX        |
| Fromuser :               | 75XXXXXX        |
| Fromdomain :             |                 |
| Password :               | ****            |
| Contact Ext.:            | _75XXXXXX       |
| Insecure Type:           | very 🗸 🛈        |
|                          | ⊘ Cancel  Add   |

<u>Type</u>: SIP <u>Provider Name</u>: Mobinet <u>Hostname</u>: ip-phone.mobinet.mn /эсвэл 202.131.253.177 гэж IP хаягийг бичнэ/ <u>Username</u>: 75XXXXX /Мобинэтфон дугаар/ <u>Fromuser</u>: 75XXXXX <u>Password</u>: \*\*\*\*\*\*\* /Мобинэтфон дугаарын нууц үг/ <u>Contact Ext</u>: \_75XXXXX /"\_"-доогуур зураасыг дугаарын өмнө бичнэ/

Үүний дараа *Edit* дарж <u>Codecs</u>: First: G.729 болон <u>CallerID</u>:75XXXXX-ийг тохируулна. Хэрэв факсд зориулж trunk үүсгэж байгаа бол <u>Codecs</u>: First: u-law болгоно.

| Edit SIP trunk 75XXXXXX | 2                                        | ( |
|-------------------------|------------------------------------------|---|
| Provider Name 🛈:        | Mobinet                                  |   |
| Hostname :              | 202.131.253.177                          |   |
| Username :              | 75XXXXXX                                 |   |
| Fromuser :              | 75XXXXXX                                 |   |
| Fromdomain :            |                                          |   |
| Password :              | ******                                   |   |
| Contact Ext.:           | _75XXXXXX                                |   |
| Insecure Type:          | very 💌 🛈                                 |   |
| Codecs :                | First : G.729 Second : a-law Third : GSM |   |
| CallerID () :           | 75XXXXX                                  |   |
| Enable Remote MWI :     |                                          |   |
|                         | S Cancel                                 |   |

# 2. Гарах ярианы тохиргоо

Дуудлага хийх үед гарах яриаг чиглүүлэхэд ашиглана.

Гарах ярианы тохиргоог *Outgoing Calling Rules-> New Calling Rule* руу орж тохируулаад *Save* болон *Apply Changes* дарна.

| ATCOM                                                             |                                                                                                    |
|-------------------------------------------------------------------|----------------------------------------------------------------------------------------------------|
| [] System Status                                                  | Manage Calling Rules 🌵                                                                                                    |
| [] Trunks                                                         | New Calling Rule     Restore Default Calling Rules     Outgoing Calling Rules                                                                                                    |
| Calling Rules define dialing<br>permissions and routing<br>rules. | An outgoing calling rule pairs an extension pattern with a trunk used to dial the pattern. This through a PRI but "long distance" 10-digit dials through a low-cost SIP trunk). You can on manages only individual outgoing call rules. See the Dial Plans section to asso |

| New CallingRule                                                     | X |
|---------------------------------------------------------------------|---|
| Calling Rule Name 🛈 : Local                                         |   |
| Pattern ① :XXX.                                                     |   |
| 🗆 🔲 Send to Local Destination 🛈 ——————————————————————————————————— |   |
| Destination :                                                       |   |
| Send this call through trunk:                                       |   |
| Use Trunk 🛈 Mobinet 👻                                               |   |
| Strip ① digits from front                                           |   |
| and Prepend these digits 🛈 👘 before dialing                         |   |
| Use FailOver Trunk ① :                                              |   |
| fail over Trunk 🛈 🚽                                                 |   |
| Strip ① digits from front                                           |   |
| and Prepend these digits ① before dialing                           |   |
| © Cancel ☑ Save                                                     |   |

 Calling Rule Name: Тухайн гарах ярианы тохиргооны нэр

 Pattern: Эхэнд нь заавал "\_" –доогуур зураасыг бичнэ

 X бол 0-9, Z бол 1-9, N бол 2-9, [12345-9] бол 1,2,3,4,5,6,7,8,9

 . бол ямар ч тоо хэдэн ч ширхэг байж болно

 Send to Local Destination: Дотуур дугаар руу холбогдохыг тохируулна.

 Send this call through trunk: Аль trunk ашиглагдахыг сонгоно

 Use FailOver Trunk: 2 ба түүнээс дээш тооны trunk-тай үед эхний trunk ямар нэгэн байдлаар ажиллахгүй тохиолдолд энд зааж өгсөн trunk ашигладана.

 Strip: хэдэн тоог залгаж буй дугаарын эхнээс хасахыг заана and Prepend these digits: ямар тоог нэмж залгахыг тохируулна

Жишээ нь: Calling Rule Name: International003 Pattern: \_7. Use/Trunk: Mobinet Strip: 1 and Prepend these digits: 003

Дээрх тохиолдолд 7861310902530 гэж залгасан үед Mobinet гэсэн trunk руу 003861310902530 болж залгагдана.

Гарах ярианы тохиргоог Dialplan-д тохируулж өгснөөр дотуур дугаарт гар утас руу залгах, бусад суурин утас руу залгах, олон улс руу залгах гэх мэтээр ангилах боломжтой болно.

| ATCOM                                                 |                                                                                                    |
|-------------------------------------------------------|----------------------------------------------------------------------------------------------------|
| [] System Status                                      | DialPlans 💠                                                                                               |
| [] Trunks                                             | + New DialPlan                                                                                            |
| [] Outgoing Calling Rules                             |                                                                                                    |
| [] Dial Plans                                         | A Dial Plan is a collection of Outgoing Call Rules . Dial Plans are assigne                               |
| A DialPlan is a set of<br>'Calling Rules' that can be | calling that only permits users of that Dial Plan to dial local numbers, via have a Dial Plan that includ |
| assigned to one or more                               |                                                                                                    |
| users.                                                | Default Dial Plan                                                                                         |

Dialplan тохируулахдаа *Dial Plans-> New DialPlan* руу орж тохируулаад *Save* болон *Apply Changes* дарна.

| Create New DialPlan                                                                                                    |
|----------------------------------------------------------------------------------------------------|
| DialPlan Name: DialPlan1                                                                                                    |
| Include Outgoing Calling Rules: Coc75 XXXXXX Int75XXXXXX Fax test Local                                                      |
| Include Local Contexts: 🗹 default 🗹 parkedcalls 🗹 conferences 🗹 ringgroups 🗹 voicemenus 🗹 queues 🗹 voicemailgroups 👽 directo |
| Save Save Save                                                                                                    |

## 3. Орох ярианы тохиргоо

Орох ярианы тохиргоог *Incoming Calling Rules-> New Incoming Rule* руу орж тохируулаад *Update* болон *Apply Changes* дарна.

| ATCOM                                                                                       |                                                                             |
|---------------------------------------------------------------------------------------------|-----------------------------------------------------------------------------|
| [] System Status                                                                            | Incoming Calling Rules 🌵                                                    |
| [] Trunks                                                                                   | + New Incoming Rule                                                         |
| [] Outgoing Calling Rules                                                                   | · · · · · · · · · · · · · · · · · · ·                                       |
| [] Dial Plans                                                                               | Note: If you have multiple SIP trunks from the same provider, you'll need t |
| [] Users                                                                                    |                                                                             |
| [] Ring Groups                                                                              |                                                                             |
| [] Music On Hold                                                                            |                                                                             |
| [] Call Queues                                                                              | lime Interval                                                               |
| [] Voice Menus                                                                              |                                                                             |
| [] Time Intervals                                                                           |                                                                             |
| [] Incoming Calling Rules                                                                   |                                                                             |
| Create, modify, prioritize<br>and delete incoming call<br>rules based on Time<br>Intervals. |                                                                             |

<u>Trunk</u>: Орж ирж буй дуудлаганд аль trunk ашиглагдахыг тохируулна

<u>Time Interval</u>: Энэ тохиргоо хэдэн цагийн хооронд ашиглагдахыг тохируулна

Pattern:"\_"-доогуур зураасыг мобинэтфон дугаарын өмнө бичнэ

<u>Destination</u>: Орж ирж буй дуудлага нь шууд автомат хариулагч руу эсвэл аль нэг дотуур дугаар мөн дуут шуудан руу холбогдохыг тохируулна

| New Incoming Rule                               | Х |
|-------------------------------------------------|---|
| Trunk : Mobinet 👻                               |   |
| Time Interval : None (no TimeIntervals matched) |   |
| Pattern ① : 75XXXXX                             |   |
| Destination : VoiceMenu Start_test 🗸            |   |
| S Cancel                                        |   |

## 4. Дотуур холбооны тохиргоо

Эхлээд *Options->General Preferences->Extension preferences* рүү орж дугаарлалтыг тохируулна. Энэхүү тохируулгын дагуу дотуур дугаарыг нэмнэ.

| Extension preferences:       |     |    |     |  |
|------------------------------|-----|----|-----|--|
| User Extensions :            | 100 | to | 199 |  |
| Conference Extensions :      | 200 | to | 299 |  |
| VoiceMenu Extensions :       | 300 | to | 399 |  |
| RingGroup Extensions :       | 400 | to | 499 |  |
| Queue Extensions :           | 500 | to | 599 |  |
| VoiceMail Group Extensions : | 600 | to | 699 |  |
| Reset to defaults            |     |    |     |  |
| Save Save                    |     |    |     |  |

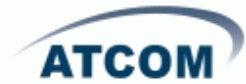

| [] System Status                                                                                                    | User Exter | nsions on PBX | (Φ                    |                  |        |
|----------------------------------------------------------------------------------------------------|------------|---------------|-----------------------|------------------|--------|
| [] Trunks                                                                                                    | + Crea     | ate New User  | Modify Selected Users | X Delete Selecte | dUsers |
| [] Outgoing Calling Rules                                                                                                    |            |               |                       |                  |        |
| [] Dial Plans                                                                                                    |            | Extension     | Full Name             | e Port           | SIP    |
| [] Users                                                                                                    |            | 100           | user100               |                  | Yes    |
| Users is a shortcut for<br>quickly adding and removing<br>all the necessary<br>configuration components<br>for any new phone. |            | 101           | user101               |                  | Yes    |
|                                                                                                    |            | 102           | user102               |                  | Yes    |
|                                                                                                    |            | 103           | user103               | 1                |        |
|                                                                                                    |            | 104           | user104               | 2                |        |

Дотуур дугаар нэмэхдээ *Users-> Create new user* руу орж тохируулаад *Update* болон *Apply Changes* дарна.

| Create New User X                                                                            |
|----------------------------------------------------------------------------------------------|
| General :                                                                                    |
| Extension: 100 🛈 Name: user100 🛈 DialPlan: DP_local 🗸 🛈                                      |
| CallerID: 100 (i) OutBound CallerID: 100 (i)                                                 |
| Enable Voicemail for this User ①                                                             |
| VoiceMail Access PIN code: 100 ① Mailbox: 100 ① Email Address: ①                             |
| Technology                                                                                   |
| SIP (1) Analog Station: None (1) flash (1): rxflash (1):                                     |
| Codec Preference : First G.729 VSecond : u-law VThird : G.726 VFourth : None VFifth : None V |
| VolP Settings                                                                                |
| SIP/IAX Password: 100                                                                        |
| NAT: 🗹 🛈 Can Reinvite: 🔲 🛈 DTMF Mode: RFC2833 🗸 🛈 insecure: very 💽 🛈                         |
| Conter Options                                                                               |
| 🗹 3-Way Calling 🛈 🔲 In Directory 🛈 🗷 Call Waiting 🛈 🔲 CTI 🛈 🔲 Is Agent 🛈                     |
| Enable Call Record <sup>1</sup> Pickup Group: 1 -                                            |
| Cancel Update                                                                                |

General:

Extension: дотуур дугаар Name: хэрэглэгчийн нэр CallerID: бусад дотуур дугаарруу залгахад харагдах нэр DialPlan: тохирох Dialplan-ыг сонгоно. <u>VoiceMail</u>: Voicemail Access PIN code: дуут шуудангийн нууц үг Email address: и-мэйл хаяг <u>Technology</u>: SIP: SIP төхөөрөмж дээр тохируулах тохиолдолд сонгоно.

IAX2: IAX төхөөрөмж дээр тохируулах тохиолдолд сонгоно. Analog Station: аналоги утас дээр тохируулах тохиолдолд портыг сонгоно Codec preference: кодекыг тохируулна

Voip Setting:

SIP/IAX2 password: SIP/IAX2 –ийн нууц үг Other Options:

### 5. Факсын тохиргоо

Хуучны аналог факсын аппаратаа ашиглан интернэтээр факс явуулах боломжтой. Факсын апаратын RJ11 кабелийг IPPBX –ийн FXS буюу ногоон порт руу залгана.

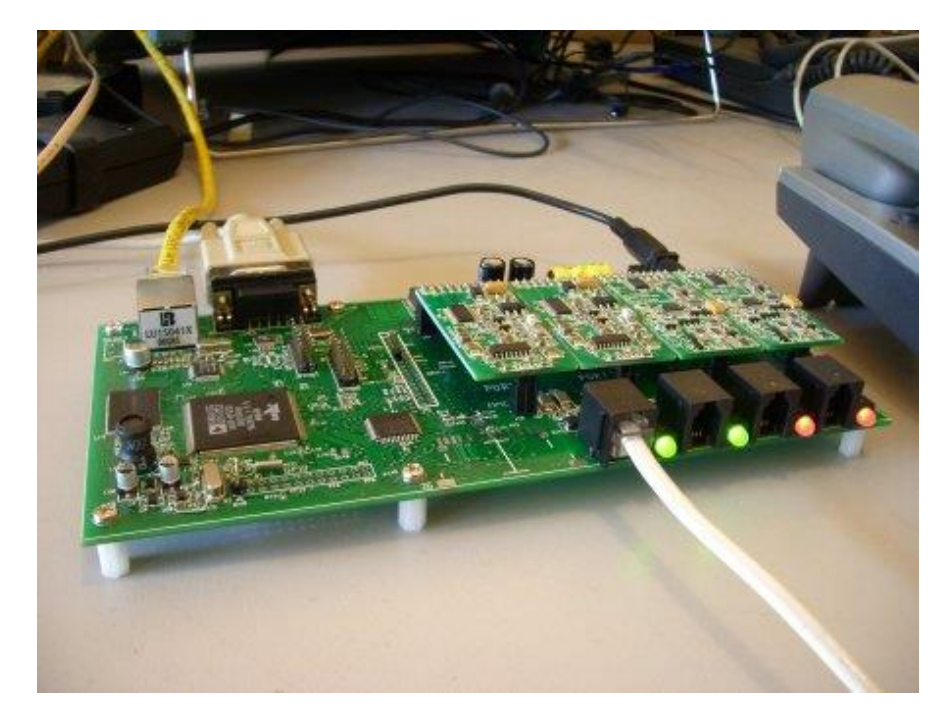

Факсд зориулж тусдаа 75XXXXX гэсэн мобинэтфон дугаар байх ёстой. Энэ дугаарын хувьд trunk болон орох, гарах ярианы тохиргоог мөн хийнэ.

Факсын дотуур дугаарлалтыг *Users -> Create New User* рүү орж үүсгэнэ.

| ATCOM                                                                                                    |                   |                |                       |                   |                         |                    |                   |
|----------------------------------------------------------------------------------------------------|-------------------|----------------|-----------------------|-------------------|-------------------------|--------------------|-------------------|
| [] System Status                                                                                                    | User Exte         | ensions on PB) | ¢Φ                    |                   |                         |                    |                   |
| [] Configure Hardware                                                                                                    | + Create New User |                | Modify Selected Users |                   | List of User Extensions |                    |                   |
| [] Trunks                                                                                                    |                   |                |                       |                   |                         | mier ei            | eser Exteriorerie |
| ] Outgoing Calling Rules                                                                                                    |                   | Extension      | Full Name             | Port              | SIP                     | IAX                | DialPlan          |
| [] Dial Plans                                                                                                    |                   | 18             | Entheatited           |                   | Yes                     |                    | all               |
| [] Users                                                                                                    |                   |                | Calendaria            |                   | Yes                     | -                  | all               |
| Users is a shortcut for<br>quickly adding and removing<br>all the necessary<br>configuration components<br>for any new phone. |                   |                | Caterburn             |                   | Yes                     |                    | all               |
|                                                                                                    |                   |                | 1010, 100             | 122               | Yes                     | Yes                | all               |
|                                                                                                    |                   |                | Danisettera           |                   | Yes                     |                    | all               |
|                                                                                                    |                   |                |                       | 2 <u>11</u> 2     | Yes                     |                    | all               |
|                                                                                                    |                   | 125            | Toppittor             |                   | Yes                     |                    | all               |
|                                                                                                    |                   | 200            | Mattery of            | (177)             | Yes                     | 678                | all               |
| [] Ring Groups                                                                                                    |                   | 24             | Organization          |                   | Yes                     |                    | all               |
|                                                                                                    |                   | 100            | Report                | 8 <del>88</del> 0 | Yes                     | 9 <del>16</del> -5 | all               |

#### MOBINET IP-PBX

| General :                                                                                 |
|-------------------------------------------------------------------------------------------|
|                                                                                           |
| Extension: 205 🛈 Name: fax 🕕 DialPlan: DialPlan2 💽                                        |
| CallerID: 205 OutBound CallerID: 75xxxxx 0                                                |
| Enable Voicemail for this User 🛈 —                                                        |
| VoiceMail Access PIN code: Mailbox: NaN O Email Address: O                                |
| Technology                                                                                |
| SIP ① DIAX ① Analog Station: Port 1 👽 ① flash ①: 750 rxflash ①: 1250                      |
| Codec Preference : First : u-law S Port 1 SM SM Third : None Fourth : None Fifth : None S |
| VoIP Settings Port 2<br>Port 3<br>Port 4                                                  |
| SIP/IAX Password:                                                                         |
| NAT: 🗹 🛈 Can Reinvite: 🗖 🛈 DTMF Mode: RFC2833 💌 🛈 insecure: very 💽 🛈                      |
| Other Options                                                                             |
| 🗆 3-Way Calling 🛈 🗖 In Directory 🛈 🗖 Call Waiting 🛈 🗖 CTI 🛈 🗖 Is Agent 🛈                  |
| Enable Call Record ① Pickup Group: 1 💌                                                    |
| Cancel Update                                                                             |

Extension: Факсын дотуур дугаарCallerID: Факсын дотуур дугаарName: нэрOutBound CallerID: Факсын ір дугаарDialplan: Факсын гарах ярианы тохиргооSIP: uncheckIAX: uncheckAnalog Station: Факсын апарат залгасан IPPBX дээрх портын дугаарCodec preference: First: u-law

### 6. Телефон хурлын тохиргоо

Байршил хамаарахгүйгээр байгууллагын ажилтнууд болон удирдлагууд мөн бусад хүмүүстэй телефон хурал хийх боломжтой болно.

| ATCOM                                                                                          |                                         |                  |                 |  |
|------------------------------------------------------------------------------------------------|-----------------------------------------|------------------|-----------------|--|
| [] System Status                                                                               | Manage Conference Rooms 💠               |                  |                 |  |
| [] Trunks                                                                                      | + New Conference Bridge                 | Conference Rooms |                 |  |
| [] Outgoing Calling Rules                                                                      | • · · · · · · · · · · · · · · · · · · · |                  |                 |  |
| [] Dial Plans                                                                                  | ConferenceRoom                          | Password         | Admin Extension |  |
| [] Users                                                                                       | 200                                     | 123              | 101             |  |
| [] Ring Groups                                                                                 |                                         |                  |                 |  |
| [] Music On Hold                                                                               |                                         |                  |                 |  |
| [] Call Queues                                                                                 |                                         |                  |                 |  |
| [] Voice Menus                                                                                 |                                         |                  |                 |  |
| [] Time Intervals                                                                              |                                         |                  |                 |  |
| [] Incoming Calling Rules                                                                      |                                         |                  |                 |  |
| [] Voicemail                                                                                   |                                         |                  |                 |  |
| [] Conferencing                                                                                |                                         |                  |                 |  |
| MeetMe conference bridging<br>allows quick, ad-hoc<br>conferences with or without<br>security. |                                         |                  |                 |  |

Телефон хурлын дугаарыг үүсгэхдээ *Conferencing->New conference Bridge* руу орж тохируулаад *Update* болон *Apply Changes* дарна.

| New Confere       | nce Bridge                           |                                              | х |  |  |  |  |
|-------------------|--------------------------------------|----------------------------------------------|---|--|--|--|--|
| Extension : 200 🛈 |                                      | Marked/Admin user Extension: 101 ①           |   |  |  |  |  |
|                   | Password Options:                    |                                              |   |  |  |  |  |
|                   | Pin Code: 123                        | Admin PinCode: 555 🕕 🛈                       |   |  |  |  |  |
|                   | Conference Room Options:             |                                              |   |  |  |  |  |
| V (1)             | Play hold music for first caller 📝 🤇 | Close conference when last marked user exits |   |  |  |  |  |
| v (j)             | Enable caller menu 🛛 🛛 🤇             | Announce callers                             |   |  |  |  |  |
| 🗖 🗇               | Quiet Mode 📃 🤇                       | Wait for marked user                         |   |  |  |  |  |
|                   | <b>⊘</b> Cance                       | Update                                       |   |  |  |  |  |

Extension: Телефон хурлын дугаар

<u>Marked/Admin user Extension</u>: Админ дотуур дугаарыг тодорхойлж өгснөөр тухайн дугаараас телефон хурлыг түгжих, сүүлд орсон хэрэглэгчийг хасах зэрэг боломжтой. <u>Pin Code</u>: Телефон хуралд оролцох нууц дугаар

Administrator PIN Code: Телефон хурлыг удирдагчийн нууц үг

<u>Play Hold Music for First Caller</u>: Телефон хурлын эхний оролцогч дараагийн оролцогчийг орох хүртэл ая сонсох

Enable Caller Menu: Хуралд оролцогч \* дарж Телефон хурлын menu рүү хандах

<u>Announce Callers</u>: Хуралд оролцогчдод өөр оролцогч хуралд нэгдэж байгааг мэдэгдэх <u>Quiet Mode</u>: Хуралд орж, гарч байгаа дууг хаах

<u>Wait for Marked User</u>: Админ дугаар нэгдэх хүртэл бусад оролцогчид бие биенийхээ яриаг сонсохгүй